## tiny tracker

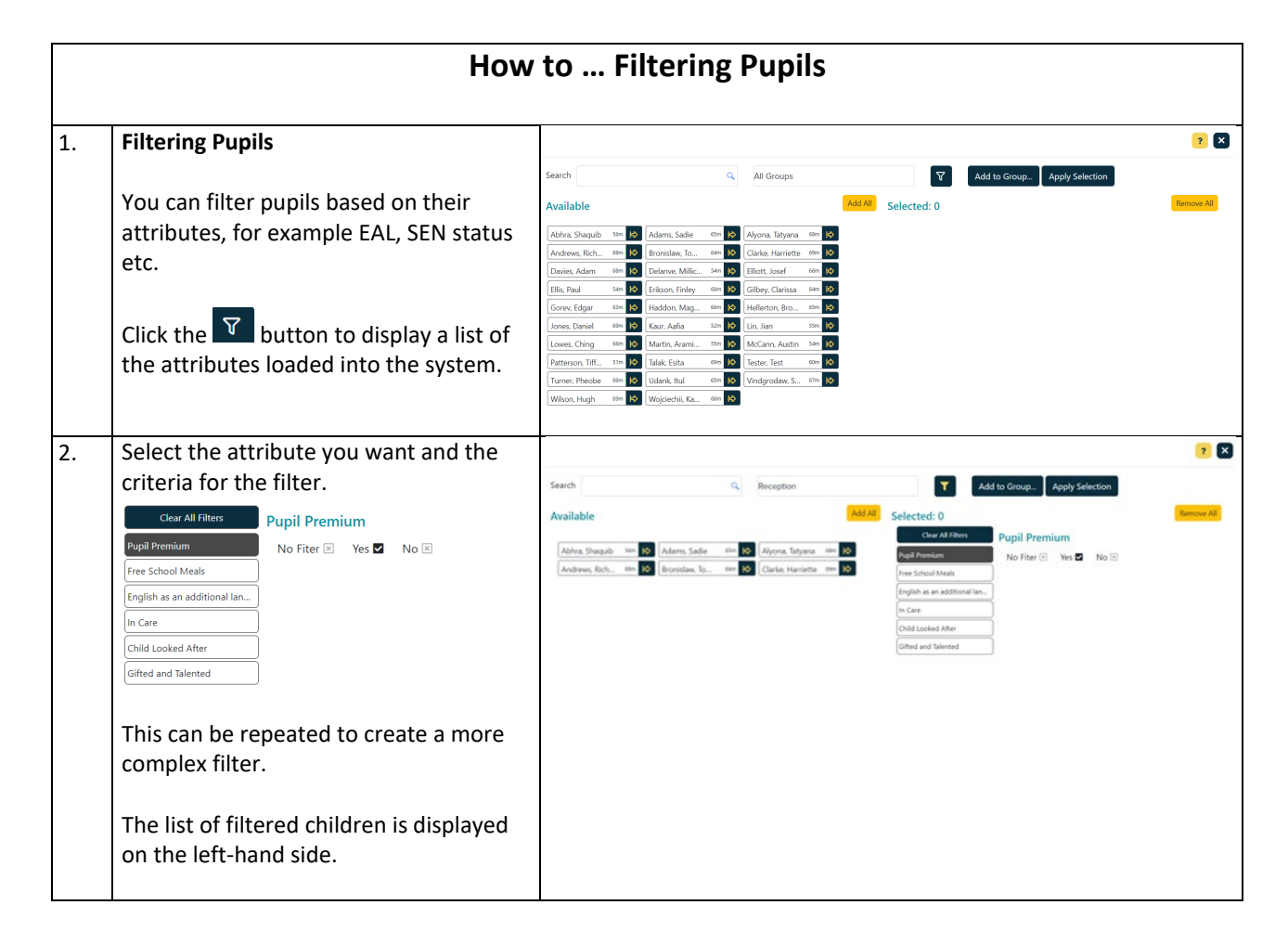